## V 3.0.2.33

- Dans la grille des clients, vous avez la possibilité de filtrer vos clients sur les formules de politesse. Cochez la case, sélectionnez la langue et indiquez la formule de politesse. Dans les cas ci-dessous, vous allez visualiser tous les clients avec une formule de politesse "Avocat".

|                                                              | Filtre                                                                                       | >                                                                      |
|--------------------------------------------------------------|----------------------------------------------------------------------------------------------|------------------------------------------------------------------------|
| Critères<br>Client<br>Formule<br>Nom<br>Prénom               | F     Advocat     Vétérinaire référent       Solde dû <> 0     Clients avec N° E             | intreprise                                                             |
| Adresse<br>Code Postal                                       | Clients avec EMa<br>Clients de factura                                                       | il ♥ sans EMail ♥<br>ation                                             |
| Localité<br>Pays                                             | Clients relié à un<br>Clients non gérés                                                      | dient de facturation                                                   |
| N° Etablissement<br>Groupe                                   | Clients avec remi Clients avec remi Clients avec maili Clients avec maili Clients avec maili | se (OR) T V U U<br>ng via courrier non coché<br>ng via EMail non coché |
| Téléphones / Fax                                             |                                                                                              |                                                                        |
| Note d'attention<br>Prestataire<br>Prestataire<br>remplaçant |                                                                                              |                                                                        |
| Animaux                                                      | 1                                                                                            |                                                                        |
| Nom<br>Espèce                                                | (Année / Mois) Animaux Vivants                                                               | ✓ 0 0<br>✓ Animaux Morts ✓                                             |
| Race                                                         | Groupe                                                                                       |                                                                        |
| Sexe                                                         | Note d'attention                                                                             | <b>P</b>                                                               |
| Robe                                                         |                                                                                              |                                                                        |
| Tatouage<br>Transpondage                                     |                                                                                              |                                                                        |
| Sauvegarder le filt<br>Groupe Clients                        | Prestataire Rechercher                                                                       | Quitter                                                                |

- En envoyant vos données vers SanitelMed, et à partir de maintenant, les données des médicaments cascade seront repris.
- Dans la liste de correspondance SanitelMed vous pouvez ajouter un médicament antibiotique manuellement.

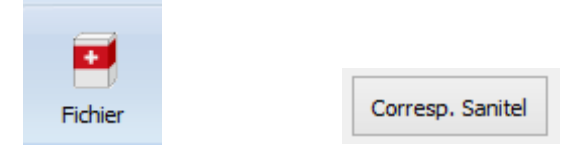

| Médicament Cinnaber      |                     |                     |                 |                 |                       |
|--------------------------|---------------------|---------------------|-----------------|-----------------|-----------------------|
| AKTIVAIT MEDIUM/LARGE DO |                     |                     |                 |                 |                       |
| Libellé                  | Code CTI            | CNK APB             | N° Autorisation | Conditionnement | Multi Conditionnement |
| Virbactan                | 270733-04           |                     | BE-V270733      | 15 x 4          |                       |
| Xeden                    | 320591-01           | 2553204             | BE-V320591      | 1 x 10          |                       |
| (eden                    | 320591-02           | 2553212             | BE-V320591      | 10 x 10         |                       |
| (eden                    | 320607-01           | 2553220             | BE-V320607      | 2 x 6           |                       |
| (eden                    | 320607-02           | 2553238             | BE-V320607      | 20 x 6          |                       |
| (eden                    | 377413-01           | 2833945             | BE-V377413      | 2 x 6           |                       |
| (eden                    | 377413-02           | 2975613             | BE-V377413      | 20 x 6          |                       |
| (eden                    | 320582-01           | 2553188             | BE-V320582      | 1 x 12          |                       |
| leden                    | 320582-05           | 2553196 BE-V320582  |                 | 10 x 12         |                       |
| actran                   | 378217-01           | 2591766             | EU/2/08/082/004 | 1 x 100 ml      |                       |
| actran                   | 503306-01           |                     | EU/2/08/082/007 | 50 ml           |                       |
| incochem Premix          | 442477-01           | 3067188             | 8538T 0001F020  | 1 x 25 kg       |                       |
| lincoveto Granules       | 442452-02           |                     | 1030T 0003F020  | 1 x 25 kg       |                       |
| linkosin                 | 442443-01           |                     | 3021T 0001F020  | 1 x 25 kg       |                       |
| odon Vet                 | 476560-04           |                     | BE-V476560      | 120             |                       |
| lodon Vet                | 476586-04           |                     | BE-V476586      | 120             |                       |
| Iodon Vet                | 476595-01           |                     | BE-V476595      | 20 ml           |                       |
| luprevo                  | 408475-01           | 2837532             | EU/2/11/124/003 | 1 x 100 ml      |                       |
| 'uprevo                  | 408484-01           | 2837557             | EU/2/11/124/004 | 1 x 250 ml      |                       |
|                          |                     |                     |                 |                 |                       |
| -112                     | N                   | N. A. Jacobia       |                 |                 |                       |
| pelle                    | N                   | Autorisation        | I               |                 |                       |
| ode CTI -                | C                   | onditionnement      |                 |                 |                       |
|                          |                     | ulti Canditiannamar | + 0             |                 |                       |
|                          |                     |                     |                 |                 |                       |
| Sélectionner Supprime    | er Corresp. Aiouter | Sau                 | ver Suppr       | mer Ouitter     |                       |
| Enhart Old 1             | Delate Chi I N      | Chi                 | Dela            | 500             |                       |

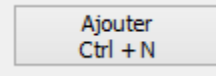

Vous ajoutez les données (au minimum le nom et le code CTI-Ext du médicament concerné ). On vous conseille néamaoins de remplir un maximum de données. Cliquez "Sauver" pour enregistrer le médicament.

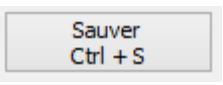

Vous ne pouvez supprimer que les médicaments que vous avez introduit vous-même.

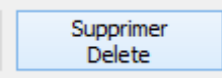

Les contrôles nécessaires ont été introduits :

| Avertissement ×           | Avertissement              |
|---------------------------|----------------------------|
| Le code CTI existe déjà ! | Le code CTI est invalide ! |
| ОК                        | ОК                         |

Il existait un bug qui permettait de copier une FA en NC dans une année fiscale suivante.
 Ce bug a été corrigé et par défaut cette NC sera mise sur la date théorique de clôture – 1 jour.
 Supposons que votre date de clôture théorique est de 01/01/2018. En copiant une FA en NC vous allez être averti par le message suivant :

|   | Confirmer ×                                                                                                    |  |
|---|----------------------------------------------------------------------------------------------------|--|
| ? | La date de la note de crédit doit être initialisée à la date du 31/12/2017.<br>Continuer avec cette date ?<br>Oui Non Annuler |  |
|   |                                                                                                    |  |
|   | Confirmer                                                                                                    |  |
|   | Confirmez-vous la création de la note de crédit ?                                                                             |  |
|   | Oui Annuler                                                                                                    |  |

- L'ordre de viusalisation des identifications des animaux a été inversé. Les derniers animaux créés se retrouvent maintenant en début de liste.

| Identific | atie van de dieren |   |
|-----------|--------------------|---|
|           | Identifictatie     | ~ |
|           | 6011               |   |
|           | VEAUX              |   |
|           | 1008               |   |
|           | 7060               |   |
| <b>V</b>  | 2985               |   |
| <b>V</b>  | 4331               |   |
| <b>V</b>  | 4308               |   |
| <b>V</b>  | 1581               |   |
| <b>V</b>  | 1059               |   |
|           | 9408               |   |
| <b>V</b>  | 9405               |   |
|           |                    | ~ |
| Nieuw     | e Identificatie    | × |
|           |                    |   |

- Dans le journal des DAF, un tri sur la numérotation est disponible.

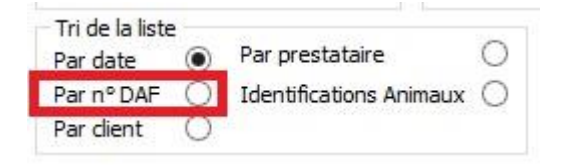

En rédigeant un DAF on a prévu une case (en haut à coté des coördonnées du vétérinaire, le responsable du troupeau et les coordonnées du troupeau ) qui d'office sera cochée.
 Si vous la décochez, l'espace qui est disponible pour la visualisation des médicaments devient plus grande. Ce qui est trés utile pour les écrans plus petits avec une grande résolution.

| AF<br>te N°<br>stataire<br>Van de Velde Wim | Coordonnées du responsable<br>Nom Van de Velde<br>Adresse Brusselsesteenw<br>Code Postal<br>Copier Tout | Prénom Thibault eg 786 Localité de Client | Coordonnées du troupea<br>Adresse Brusselseste<br>Code Postal P 9090<br>Num. Troup Guida<br>BE12345678-01 | u<br>eenweg 786<br>Localité MELLE<br>nce Oui/Non | opier Tout de Clie |
|---------------------------------------------|----------------------------------------------------------------------------------------------------|-------------------------------------------|----------------------------------------------------------------------------------------------------|--------------------------------------------------|--------------------|
| édicaments                                  |                                                                                                    |                                           |                                                                                                    |                                                  |                    |
| Article V VETRIMOXIN LA 250ML               | D. L. D. V. D. O. N°Lot<br>1 2 VETRI001                                                                 | D. Trt. Qté Espèce Rurale                 | Pathologie                                                                                                | Posologie                                        | Etiq.              |
|                                             |                                                                                                    |                                           |                                                                                                    |                                                  |                    |

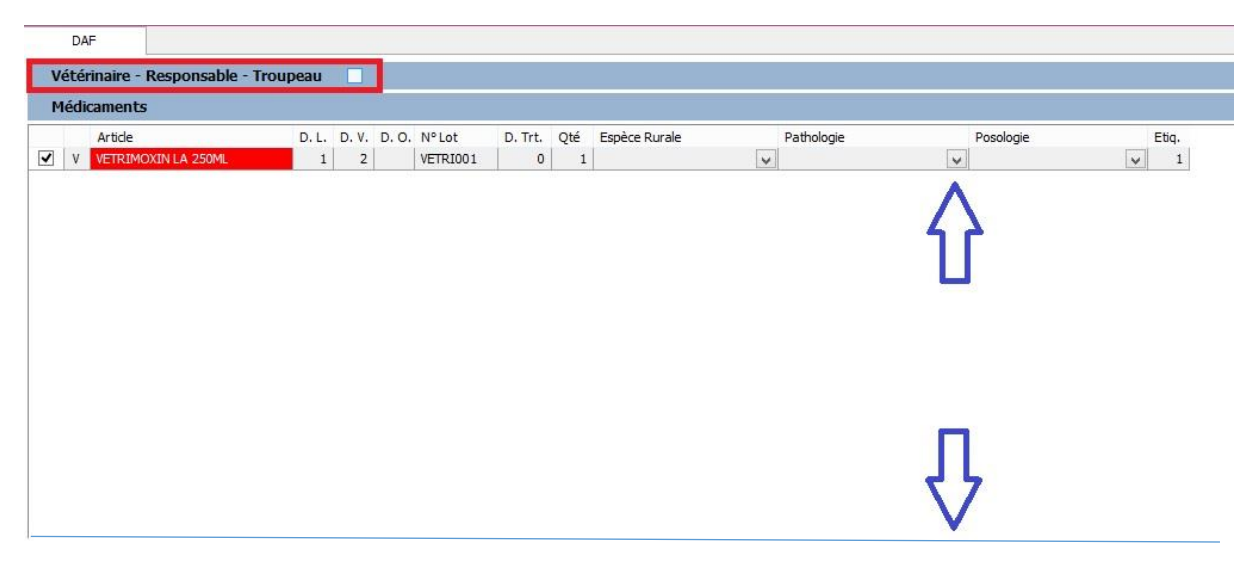

- La consommation antibiotique pour les pays étrangers n'est plus envoyé à Sanitel.
- Dans les outils, sous le bouton Médicaments, une option permet d'initialiser "Voir Notice" pour les délais, posologie et durée de traîtement, pour tous les produits dans votre liste. Et ce pour chaque paramètre individuellement.

|                                                                    | 🗟 Outils – 🗆 🗙               |
|--------------------------------------------------------------------|------------------------------|
|                                                                    | DAF                          |
| • • • • • • • • • • • • • • • • • • •                              | DAF - Impression Voir Notice |
| Médicaments Tarif Simple Tarif Composé Er                          | Posologie                    |
| Suppression des articles non utilisés                              | Durée Traitement             |
| Fusion Familles Articles<br>Suppression des familles non utilisées | Exécuter Quitter             |
| DAF - Articles : Initialisation "Voir Notice"                      |                              |

 A partir du 01/06/17, vous devez aussi envoyer la consommation des antibiotiques pour les poulets. La méthodologie que Cinnaber utilise pour réaliser celà est identique à celle pour les porcs. Vous devez coupler vos espèces rurales aux espèces Certus.

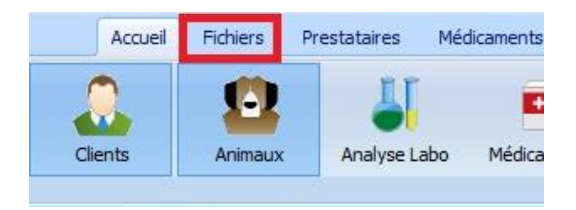

Les pathologies, utilisées par Certus, seront ajoutées automatiquement

|                                                                                                    |                                                                                                    |                   | copecco//               | anologica ruiarea |   |             |                    | _ |
|----------------------------------------------------------------------------------------------------|----------------------------------------------------------------------------------------------------|-------------------|-------------------------|-------------------|---|-------------|--------------------|---|
| Especes Rurales                                                                                                    |                                                                                                    |                   |                         |                   |   |             |                    |   |
| Français                                                                                                    | Nederlands                                                                                                    | English           | Deutso                  | h                 |   |             |                    |   |
|                                                                                                    | rund                                                                                                    |                   |                         |                   |   |             |                    |   |
| poule ponte                                                                                                    | Legkip                                                                                                    |                   |                         |                   |   |             |                    |   |
| rodu                                                                                                    | Kin                                                                                                    | Chicken           | Hahnd                   | ien               |   |             |                    |   |
|                                                                                                    |                                                                                                    |                   |                         |                   |   |             |                    |   |
|                                                                                                    |                                                                                                    |                   |                         |                   |   |             |                    |   |
|                                                                                                    |                                                                                                    |                   | No. of Concession, name |                   |   |             |                    |   |
|                                                                                                    |                                                                                                    |                   |                         |                   |   |             |                    |   |
|                                                                                                    |                                                                                                    |                   |                         |                   |   |             |                    |   |
|                                                                                                    |                                                                                                    |                   |                         |                   |   |             |                    |   |
|                                                                                                    |                                                                                                    |                   | Espital                 |                   |   | Cortus      |                    |   |
| Former Distances                                                                                                    | T-shi                                                                                                    |                   | Saniter                 |                   |   | Certus      |                    |   |
| Francais Doule Donte                                                                                                    | English                                                                                                    |                   | Espece                  | Volaile           | V | Espece      | Volaille           |   |
| Presidente and a second                                                                                                    |                                                                                                    |                   |                         |                   |   |             |                    |   |
| Nederlands Legkip                                                                                                    | Deutsch                                                                                                    |                   | Sous-Espèce             | Poules Pondeuses  | ~ | Sous-Espèce | Poules pondeuses   |   |
| Ajouter Sauver                                                                                                    | Deutsch                                                                                                    | Quitter           | Sous-Espèce             | Poules Pondeuses  |   | Sous-Espèce | Paules pondeuses V |   |
| Nederlands     Legkip       Ajouter     Sauver       Pathologies Rurales     Sauver                                                                                                    | Deutsch Supprimer                                                                                                    | Quitter           | Sous-Espèce             | Poules Pondeuses  | ~ | Sous-Espèce | Poules pondeuses V |   |
| Ajouter Sauver                                                                                                    | Deutsch Supprimer                                                                                                    | Quitter           | Sous-Espèce             | Poules Pondeuses  |   | Sous-Espèce | Poules pondeuxes v |   |
| Agouter Sauver Pathologies Rurales Français Autres Chaffina adulates                                                                                                    | Deutsch Supprimer Nederlands Autres Chalfer suitaise                                                                                                    | Quitter           | Sous-Espèce             | Poules Pondeuses  |   | Sous-Espèce | Paules pondeuses v |   |
| Ajouter Sauver<br>Pathologes Rurales<br>François<br>Autres<br>Choléra aviaire                                                                                                    | Deutsch Deutsch Supprimer                                                                                                    | Quitter           | Sous-Espèce             | Poules Pondeuses  |   | Sous-Espèce | Poules pondeuses v |   |
| Ajouter Sauver Ajouter Sauver Pathologies Rurales Français Autres Colbacilose Conza                                                                                                    | Deutsch Deutsch Supprimer Nederlands Autres Choléra aviare Colioailose Coruza                                                                                                    | Quitter           | Sous-Espèce             | Poules Pondeuses  |   | Sous-Espèce | Poules pondeuses v |   |
| Apouter Sauver Apouter Sauver Pathologes Rurales Français Autres Coholer a aviare Conolera aviare Coryza Endetic harchérienee                                                                                                    | Deutsch<br>Supprimer<br>Nederlands<br>Autres<br>Choler aviare<br>Colloadiose<br>Coryza<br>Entricte hactfrienpe                                                                    | Quitter           | Sous-Espèce             | Poules Pondeuses  |   | Sous-Espèce | Paules pondeuses v |   |
| Ajouter Sauver Ajouter Sauver Pathologies Rurales Français Autres Choléra aviaire Colibacilose Coryza Entérite backfrienne                                                                                                    | Deutsch<br>Supprimer<br>Nederlands<br>Autres<br>Childre aviaire<br>Collbacilose<br>Coryza<br>Entérite bactérienne<br>Entérite nécesante et ulcéreur                               | Quitter           | Sous-Espèce             | Poules Pondeuses  |   | Sous-Espèce | Poules pondeuxes v |   |
| Apouter Sauver Apouter Sauver Pathologies Rurales Français Choléra aviare Colobadiose Coryza Entérite bactérienne Entérite hárosante et ulcéreuse Entérite hárosante et ulcéreuse                                                                                                    | Deutsch Supprimer Nederlands Autres Choléra aviare Colloadiose Coryza Entérite backtérienne Entérite backtérienne Entérite nécrosante et ulcéreus Entérite nécrosante et ulcéreus | Quitter           | Deutsc                  | Poules Pondeuses  |   | Sous-Espèce | Poules pondeuses v |   |
| Apouter Sauver Apouter Sauver Pathologies Rurales Français Autres Conbict a aviare Conbict a aviare Conbict a subarchienne Entérite nécrosante et ulcéreuse Entérite nécrosante et ulcéreuse Entére nécrosante et ulcéreuse Entére nécrosante et ulcéreuse Entére nécrosante et ulcéreuse Entére nécrosante et ulcéreuse Entére nécrosante et ulcéreuse Entére nécrosante et ulcéreuse Entére nécrosante et ulcéreuse Entére nécrosante et ulcéreuse Entére nécrosante et ulcéreuse Entére nécrosante et ulcéreuse Entére nécrosante et ulcéreuse Entére nécrosante et ulcéreuse Entére nécrosante et ulcéreuse Entére nécrosante Entére nécrosante et ulcéreuse Entére nécrosante et ulcéreuse Entére nécrosante et ulcéreuse Entére nécrosante et ulcéreuse Entére nécrosante et ulcéreuse Entére nécrosante et ulcéreuse Entére nécrosante et ulcéreuse Entére nécrosante et ulcéreuse Entére nécrosante et ulcéreuse Entére nécrosante et ulcéreuse Entére nécrosante et ulcéreuse Entére nécrosante et ulcéreuse Entére nécrosante et ulcéreuse Entére nécrosante et ulcéreuse Entére nécrosante Entére nécrosante Entére nécrosante Entére nécrosante Entére | Deutsch<br>Supprimer<br>Nederlands<br>Autres<br>Colibacilose<br>Coryza<br>Entérite bactérienne<br>Entérite nécrosante et ulcéreuz<br>Enterrococcus                                | Qutter<br>English | Deutsc                  | Poules Pondeuses  |   | Sous-Espèce | Poules pondeuses v |   |

Dans l'onglet DAF (fiche client), vous pouvez introduire un n° de troupeau. N'oubliez pas de cocher "Gestion Certus".

| Coordonnées Respo<br>Nom Bibbe<br>Adresse Stripk<br>Code Postal<br>Troupeaux<br>N° Troupeau<br>▶ BE12345678-0 | Adresse<br>301 Striplaan 3        | Prénom        | Bert<br>Code Postal | Cop               | ier Tout de Client | <br>Troupeaux |
|----------------------------------------------------------------------------------------------------|-----------------------------------|---------------|---------------------|-------------------|--------------------|---------------|
| Nom Bibbe<br>Adresse Stripia<br>Code Postal                                                                   | Adresse<br><b>301</b> Striplaan 3 | Prénom        | Bert<br>Code Postal | Localité          | ier Tout de Client | <br>Troupeaux |
| Adresse Stripk<br>Code Postal<br>Troupeaux<br>N° Troupeau<br>BE12345678-0                                     | Adresse<br>301 Striplaan 3        | é BRUSSEL 1   | Code Postal         | Localité          |                    | <br>Troupeaux |
| Code Postal<br>Troupeaux<br>N° Troupeau<br>BE12345678-0                                                       | Adresse<br>Striplaan 3            | é BRUSSEL 1   | Code Postal         | Localité          |                    | <br>Troupeaux |
| Troupeaux<br>N° Troupeau<br>BE12345678-0                                                                      | Adresse<br>301 Striplaan 3        | -             | Code Postal         | Localité          |                    | <br>Troupeaux |
| N° Troupeaux           N° Troupeau           BE12345678-0                                                     | Adresse 301 Striplaan 3           |               | Code Postal         | Localité          | 1                  | <br>Troupeaux |
| N° Troupeau<br>BE12345678-0                                                                                   | Adresse<br>301 Striplaan 3        |               | Code Postal         | Localité          |                    |               |
| ▶ BE12345678-0                                                                                                | 301 Striplaan 3                   |               |                     |                   |                    |               |
|                                                                                                    |                                   |               | 1000                | BRUSSEL 1         |                    | Ajouter       |
|                                                                                                    |                                   |               |                     |                   |                    | Troupeau      |
|                                                                                                    |                                   |               |                     |                   |                    | Préférentiel  |
|                                                                                                    |                                   |               |                     |                   |                    | Sauver        |
|                                                                                                    |                                   |               |                     |                   |                    |               |
| Coordonnees                                                                                                   |                                   |               | 100000              |                   |                    | Supprimer     |
| Nº Troupeau  bt                                                                                               | 12345076 - 0301                   | voiallies     | Guida               | nce Oul/Non 📋 Ges |                    | 1             |
| Adresse St                                                                                                    | riplaan 3                         |               |                     | Copier To         | ut de Client       |               |
| Carda Dantal                                                                                                  | 1000                              |               |                     |                   |                    |               |
| Code Postal                                                                                                   | 1000 10                           | alite BRUSSEL | . 1                 | BE123456          | 78-0301            |               |
| Vétérinaires                                                                                                  |                                   |               |                     |                   |                    |               |
| Guidance                                                                                                    | 1                                 | *             | Guidance            |                   | *                  |               |
|                                                                                                    |                                   | -             | Remplaçant          |                   |                    |               |
|                                                                                                    |                                   |               |                     |                   |                    |               |

Nouvelle Identification -

BE12345678-03

Vous pouvez introduire de nouvelles identifications. La structure du n° du lot unique est composé selon la nouvelle législation.

## Numéro d'établissement (BE ou FR suivi par 8 chiffres) – 03 + 01 (numéro d'étable) / date arrivée (2017\_03\_14)

Le numéro d'établissement est toujours fixe, p. ex. BE12345678. La partie -03, qui se retrouve derrière est fixe aussi. Aprés vous devez ajouter le numéro d'étable. Cela peut varier selon le client : pour des établissement avec 1 étable ce sera -0301, pour des établissements avec plusieurs étables celà peut devenir -0302, -0303, etc ...Cette partie est donc variable. La date d'arrivée est variable aussi (YYYY\_MM\_dd). Eventuellement cette identification sera encore complété avec le numéro du compartiment de l'étable.

Par la suite, vous pouvez (éventuellement) adapter les délais qui concernent les poules.

| Espèce | D. L. | D. V. | D. O. | Pathologie par défaut | Posologie par défaut |
|--------|-------|-------|-------|-----------------------|----------------------|
| Poulet |       | 10    | 10    | Entérite bactérienne  | 10 mg/jour           |
|        |       |       |       |                       |                      |
|        |       |       |       |                       |                      |
|        |       |       |       |                       |                      |
|        |       |       |       |                       |                      |
|        |       |       |       |                       |                      |
|        |       |       |       |                       |                      |

Vous pouvez sortir le fichier Excel comme d'habitude et l'envoyer vers Certus. La ligne a également été crée pour SanitelMed.

| x                  |                                              | <del>ه</del> . | <>-     | Ŧ            |        |              |             |                  |               |                |       |       | 1                 | testFR.xlsx - I                          | Excel                      |                |            |               |                |
|--------------------|----------------------------------------------|----------------|---------|--------------|--------|--------------|-------------|------------------|---------------|----------------|-------|-------|-------------------|------------------------------------------|----------------------------|----------------|------------|---------------|----------------|
| BES                | TAND                                         | STA            | RT      | INVOEGE      | N PA   | AGINA-INDE   | LING FO     | RMULES           | GEGEVENS      | CONTROL        | LEREN | BE    | ELD               | Équipe                                   |                            |                |            |               |                |
| Calibri • 11 • A A |                                              |                |         |              | = = =  | ≫ - [        | e Tekstteru | gloop            |               | Standaard 👻    |       |       |                   |                                          |                            | <b>+</b>       |            |               |                |
| Pla                | kken<br>• 🔨                                  | ¢              | ΒI      | <u>U</u> -   |        | • <u>A</u> • | = = =       | € 20 8           | Samenvo       | egen en centre | ren 🔻 | \$    | ~ % 000           | 500 <u>-</u> 00,<br>500 <del>-</del> 500 | voorwaardeliji<br>opmaak * | als tabel •    | Celstijlen | Invoegen V    | erwijderen Opr |
| KI                 | embord                                       | E.             |         | Letter       | type   | Fai          |             | Uit              | tlijning      |                | 5     |       | Getal             | Gr.                                      |                            | Stijlen        |            |               | Cellen         |
| B                  | B1 • : $\times \checkmark f_x$ Delivery_Date |                |         |              |        |              |             |                  |               |                |       |       |                   |                                          |                            |                |            |               |                |
|                    | A                                            |                | E       | 3            |        | С            |             | D                |               | E              |       | F     | G                 | Н                                        | 1                          | J              | К          | L             | Μ              |
| 1                  | Refer                                        | encel          | Deliven | y_Date       | Stock_ | Number       | Lot_Numb    | er               |               | Medicine       | Amoun |       | unt Target_An Use |                                          | Provider                   | Documen Docume |            | n Compartment |                |
| 2                  | 2017-0                                       | 0000           | 14/     | 06/2017      | BE1234 | 5678-0301    | BE1234567   | 8-0303/201       | 7_06_11       | 233764-05      |       | 1     | AV3               | BE                                       | N1234                      | DAF            | 6          | 5             |                |
| 3                  |                                              |                |         |              |        |              |             |                  |               |                |       |       |                   |                                          |                            |                |            |               |                |
| 4                  |                                              |                |         |              |        |              |             |                  |               |                |       |       |                   |                                          |                            |                |            |               |                |
| 5                  | 1                                            |                |         |              |        |              |             |                  |               |                |       |       |                   |                                          |                            |                |            |               |                |
|                    |                                              |                |         |              |        |              |             |                  |               |                | Sa    | nitel |                   |                                          |                            |                |            |               |                |
|                    | DAF                                          |                |         |              |        |              |             |                  |               |                |       |       |                   |                                          |                            |                |            |               |                |
|                    | Date DA                                      | F              | N° DAF  | N° Identific | ation  | Client       |             | N° Etablissement | Libelé Cinnab | ber            | Qté   | Div.  | Posologie         |                                          | Libellé Sanitel            |                | Code CTI   | Conditionnem  | ent Espèce     |
| •                  | 14/06,                                       | /2017          | 6       | BE000025     | 28     | Bibber Bert  |             | BE12345678       |               |                |       |       |                   |                                          |                            |                |            |               |                |
|                    |                                              |                |         |              |        |              |             |                  | AMOXYCILLIN   | NE             | 1     | 1     | 10 mg/jour        |                                          | Amoxycilline 70 %          | Kela           | 233764-05  | 1000 g        | Volaile        |
|                    |                                              |                |         |              |        |              |             |                  |               |                |       |       |                   |                                          |                            |                |            |               |                |